# **Table of Contents**

| LoRaWAN Gateways                            |    |
|---------------------------------------------|----|
| Overview                                    |    |
| JOOBY Outdoor Gateway LoRaWAN 3xx/4xx       |    |
| Factory reset                               | 5  |
| Switching memory bank/Alternate memory bank |    |
| Access to Web GUI                           | 6  |
| SSH Access                                  | 8  |
| Network                                     | 8  |
| Interface Priority                          | 8  |
| Ethernet                                    |    |
| LoRaWAN                                     |    |
| Settings                                    |    |
| System                                      | 10 |
| Firmware                                    | 10 |
| Update settings                             | 11 |
| Backup/Restore                              | 12 |
| Customization                               |    |

# **LoRaWAN Gateways**

- Jooby Sales
- Jooby LoRaWAN Gateways

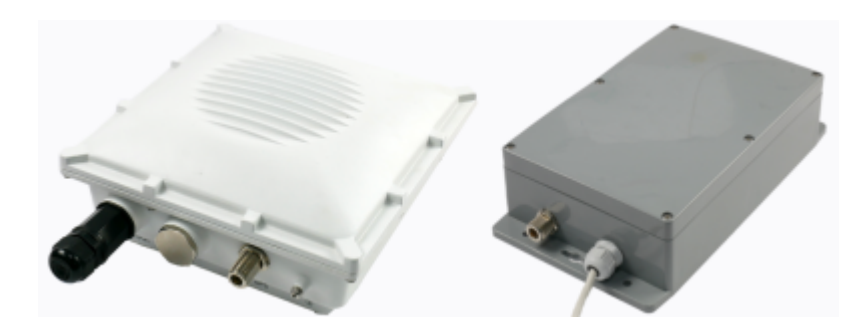

### **Overview**

### JOOBY Outdoor Gateway LoRaWAN 3xx/4xx

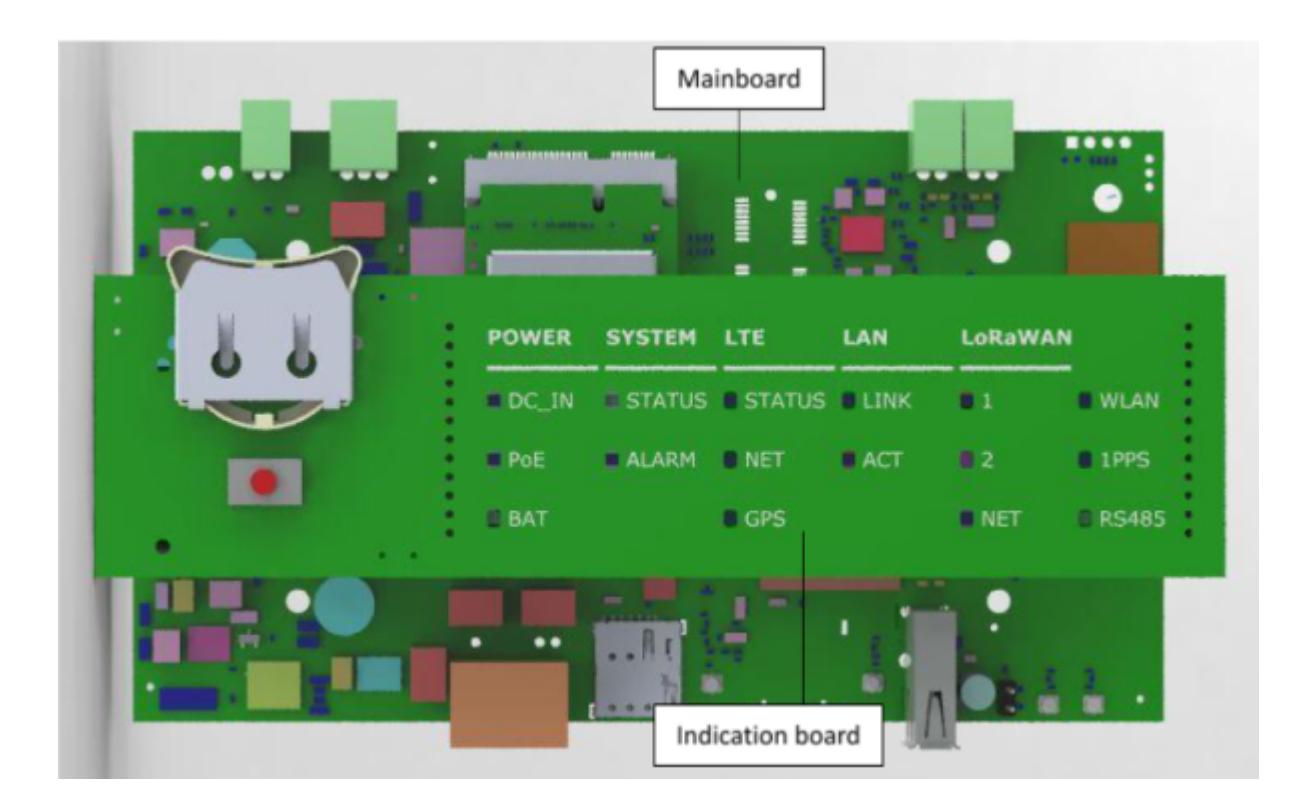

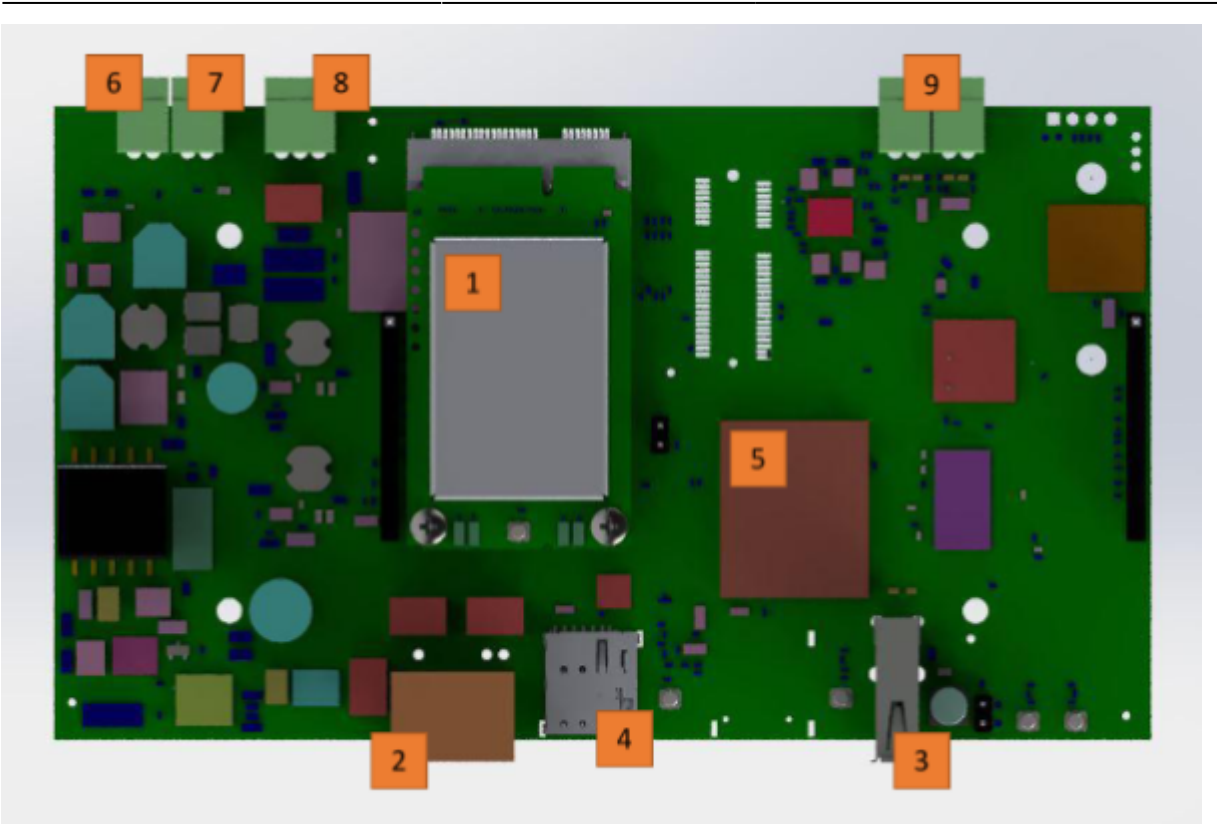

- 1. Mini PCIe Card LoRaWAN Concentrator
- 2. Ethernet/PoE. PoE IEEE 802.3af/at, Mode B (midspan), 4/5(+),7/8(-)
- 3. USB 2.0
- 4. Nano SIM-card slot
- 5. CPU
- 6. Backup battery connector. For 12V Li-ion/Li-Pol Battery.
- 7. Power connector DC 12-16,5V.
  - 1. DC 12V without using a backup battery;
  - 2. DC 15V±1,5V power supply is required to charge the Backup battery Charge Pump.
- 8. RS485
- 9. Tamper connectors

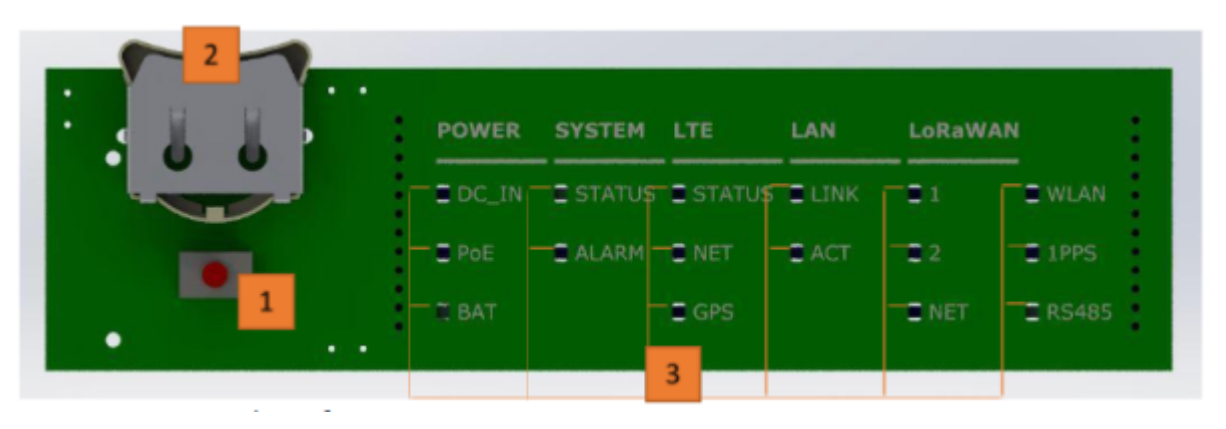

- 1. Functional button (Fn). Factory reset/Switching memory bank
- 2. Slot for RTC battery Li-ion CR/BR 2032
- 3. LED Indicators

| LEDs name | Function                        |      | Colour |
|-----------|---------------------------------|------|--------|
|           | P                               | OWER |        |
| DC_IN     | Availability of DC power supply |      | green  |

| LEDs name | Function                                                   | Colour                                                                                                |  |  |  |  |
|-----------|------------------------------------------------------------|----------------------------------------------------------------------------------------------------|--|--|--|--|
| PoE       | Availability of PoE power supply                           | green                                                                                                 |  |  |  |  |
| ВАТ       | Charging status of Backup Battery                          | Charging in progress – red, Fully charged -<br>green                                                  |  |  |  |  |
|           | SYSTEM                                                     |                                                                                                    |  |  |  |  |
| STATUS    | Status Indication of Gateway                               | Normal work mode/Successful loading –<br>green, Error / Standby - red                                 |  |  |  |  |
| ALARM     | Disconnecting the tamper – Gateway case<br>has been opened | red                                                                                                   |  |  |  |  |
| LTE       |                                                            |                                                                                                    |  |  |  |  |
| STATUS    | LTE is activated                                           | green                                                                                                 |  |  |  |  |
| NET       | LTE is connected                                           | Yellow led blinks slowly when searching<br>network, Yellow led blinks fast when<br>transfer is online |  |  |  |  |
| GNSS      | GNSS is working                                            | green                                                                                                 |  |  |  |  |
|           | LAN                                                        |                                                                                                    |  |  |  |  |
| Link      | Link                                                       | green                                                                                                 |  |  |  |  |
| ACT       | Activity                                                   | yellow                                                                                                |  |  |  |  |
|           | LoRaWAN                                                    |                                                                                                    |  |  |  |  |
| 1         | First LoRaWAN Module is available                          | blue                                                                                                  |  |  |  |  |
| 2         | Second LoRaWAN Module is available                         | blue                                                                                                  |  |  |  |  |
| NET       | Connection to server is available                          | green                                                                                                 |  |  |  |  |
| WLAN      | WiFi is available                                          | green                                                                                                 |  |  |  |  |
| 1PPS      | 1PPS signal is available                                   | green led blinks once per second if<br>available                                                      |  |  |  |  |
| RS485     | RS485 receive/transmit                                     | green – receive progress, red – transmit<br>progress, 0 – Not active                                  |  |  |  |  |

#### **Factory reset**

In this case, the hardware reset rule is 30-30-30.

- Long press (30 sec) System|Status led blinks red;
- When System|Status led lights red, then release Fn wait for 30 sec;
- System|Status starts to blink yellow long press (30 sec);
- System|Status led and System|Alarm led light red release Fn;
- Factory reset completed successfully. The device will be rebooted.

### Switching memory bank/Alternate memory bank

- Long press (30 sec) System|Status led blinks red;
- When System|Status led lights red, then release Fn wait for 30 sec;
- System|Status starts to blink yellow long press (15 sec);
- System|Status led lights red release Fn;
- The device will be rebooted and loads from an alternate memory bank.

### Access to Web GUI

By default, web-interface is available on Lan and Wi-Fi only. Wi-Fi interface is available as an option, depending on gateway model. Web-interface settings can be changed in System ⇒ Administration ⇒ HTTP server configuration. The LAN interface is set to static IP - 192.168.100.100/24.

- Connect the Ethernet cable to the LAN gateway port and the LAN port of your PC (port to port).
- Configure static IP address for the LAN interface of your PC. For example: 192.168.100.101/24

| Test Properties                                                                                                    | × IP версии 4 (TCP/IPv4) Properties                                                                                                    | $\times$ |
|----------------------------------------------------------------------------------------------------|----------------------------------------------------------------------------------------------------|----------|
| Networking Sharing                                                                                                    | General                                                                                                    |          |
| Connect using:<br>TP-Link Gigabit PCI Express Adapter<br>Configure<br>This connection uses the following items:<br>Knivent для сетей Microsoft<br>Knivent для сетей Microsoft<br>Knivent для сетей Microsoft<br>VitualBox NDIS6 Bridged Networking Driver<br>VitualBox NDIS6 Bridged Networking Driver<br>Npcap Packet Driver (NPCAP)<br>Npcap Packet Driver (NPCAP)<br>Npcap Packet Driver (N | You can get IP settings assigned automatically if your network supports this capability. Otherwise, you need to ask your network administrator for the appropriate IP settings.   O Obtain an IP address automatically   IP address:   IP address:   IP address:   IP address:   IP address:   IP address:   IP address:   IP address:   IP address:   Obtain DNS server address automatically   Obtain DNS server address automatically   Obtain DNS server address automatically   Is use the following DNS server addresses:   Preferred DNS server: .   Alternate DNS server: .   Validate settings upon exit Advanced |          |
| OK Cancel                                                                                                    | OK Cancel                                                                                                    |          |

• In address bar of your browser (it is recommended to use Mozilla Firefox or Google Chrome), enter http://192.168.100.100 or http://jogl-ffffff.local.

ffffff - last three octets of the device's MAC address.

| Username: <b>admin</b>   |  |  |
|--------------------------|--|--|
| Password: <b>lorawan</b> |  |  |

LoRaWAN Gateways

2025/07/16 19:51

| Authorization Required |         |       |  |
|------------------------|---------|-------|--|
| Us                     | sername | admin |  |
| P                      | assword | ••••• |  |
|                        |         |       |  |
|                        | L       | ogin  |  |

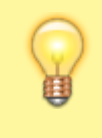

It is recommended to change the Administrator password when login in for the first time!

#### System ⇒ Administration ⇒ Gateway password

| Jooby Outdoor LoRaWA | N Gatewa | ay                        |                        |                   | MAC:           |
|----------------------|----------|---------------------------|------------------------|-------------------|----------------|
| DASHBOARD            |          |                           |                        |                   |                |
| "A" LORAWAN          | -        | Time synchronization      | Gateway password       | SSH configuration | HTTP server co |
| 윪 NETWORK            | -        | Gateway Passwo            | rd                     |                   |                |
| SYSTEM               | -        | Changes the administrator | password for accessing | the device        |                |
| Status               |          |                           | Password               |                   | •              |
| Administration       |          |                           | Confirmation           |                   | *              |
| Geoposition          |          |                           |                        | Jse as default    |                |
| Sensors              |          |                           |                        |                   |                |

• **Password** ⇒ **Confirmation** ⇒ **Save**. - Can be reset to manufacturer using "Factory reset".

It is possible to set a user password as the "default password":

#### • Password $\Rightarrow$ Confirmation $\Rightarrow$ toggle button - "Use as default" $\Rightarrow$ Save.

**Warning!** "Use as default" - Sets a new "default password" and rewrite manufacturer password. Use it carefully. Pay attention on the warning in the pop-up window. **Cannot be reset to manufacturer default via "Factory reset"**.

| Do you really want to set password as default?                                                                                                    |                                                                   |                        |
|----------------------------------------------------------------------------------------------------|-------------------------------------------------------------------|------------------------|
| After a reset to factory settings, the default password will be app<br>to lose this password. Your diligence in safeguarding and remem<br>essential for the security and functionality of your account.<br>Press "Apply" to reset and reboot, or "Cancel" to abort the opera | lied automatically. It is o<br>bering the default passo<br>ition. | crucial not<br>word is |
|                                                                                                    | Cancel                                                            | Apply                  |

### SSH Access

By default:

- SSH disabled.
- Port 22.
- Access to password enabled.
- User root.
- Password not specified.

It is neccessary to specify a password and/or keys when enabling SSH.

### Network

### **Interface Priority**

In case of using several connections (Ethernet + LTE), it is possible to select the interface through which LoRa packets will be sent. Interface number "0" (first in the list) is considered as priority. Use the UP/DOWN buttons to raise/lower priority. Use "Save" to apply the changes.

#### Network $\Rightarrow$ Interfaces $\Rightarrow$ General

| DASHBOARD       | ~   |           |            |          |                   |                  |            |
|-----------------|-----|-----------|------------|----------|-------------------|------------------|------------|
| "#" LORAWAN     | •   | General   | Ethernet   | Cellular |                   |                  |            |
| 器 NETWORK       | · - | Interface | s          |          |                   |                  |            |
| Status          |     | Name      | Link state | Device   | MAC               | IP address       | Priority   |
| Interfaces      |     | Cellular  | up         | ррр0     |                   | 10.91.56.146/32  | 0 Up Down  |
| Routing         |     | Ethernet  | up         | eth0     | 00:1A:79:3F:40:EE | 10.110.10.123/16 | 5 Up Down  |
| Diagnostics     |     |           |            |          |                   |                  |            |
| Realtime graphs |     |           |            |          |                   |                  |            |
| Firewall        |     |           |            |          |                   |                  | Save Reset |
| VPN             | -   |           |            |          |                   |                  |            |

#### Ethernet

Default IP address of the LAN gateway interface - 192.168.100.100/24.

You can change the IP address to a static one from your network or set it to automatically obtain addresses using the DHCP protocol.

#### **Network** ⇒ **Interfaces** ⇒ **Ethernet**

2025/07/16 19:51

9/13

| DASHBOARD                           | ^   |                                 |
|-------------------------------------|-----|---------------------------------|
| "A" LORAWAN                         | •   | General Ethernet Cellular       |
| 윪 NETWORK                           | ·   | Ethernet settings               |
| Status                              | - 1 |                                 |
| Interfaces                          | - 1 | Protocol Static IP V            |
| Routing                             | - 1 | Address 10.110.10.123           |
|                                     | - 1 | Netmask 255.255.0.0 *           |
| Diagnostics                         | - 1 | Gateway 10.110.255.254          |
| Realtime graphs                     | - 1 | DNS 10.110.255.254 -            |
| Firewall                            | - 1 | 8.8.8.8 -                       |
| VPN                                 | ·   |                                 |
| 😗 DASHBOARD                         |     |                                 |
| <sup>®</sup> ▲ <sup>®</sup> LORAWAN | •   | General Ethernet Cellular       |
| 윪 NETWORK                           | •   | Ethernet settings               |
| Status                              |     |                                 |
| Interfaces                          |     | Protocol DHCP ~                 |
| Routing                             |     | Use DHCP-provided DNS server(s) |
| rouung                              |     | DNS +                           |
| Diagnostics                         |     |                                 |
| Realtime graphs                     |     |                                 |
| Firewall                            |     | Save                            |
| VPN                                 | •   |                                 |

## LoRaWAN

### Settings

There are two variants of "LoRaWAN network settings" - Packet Forwarder or Basic Station.

| LoRaWAN network settings |                    |
|--------------------------|--------------------|
| Gateway ID               | 001A79FFFE3F4110   |
| Mode                     | Packet forwarder   |
| Server address           | server.example.com |
| Region                   | EU868 ~            |
| LoRaWAN network settings |                    |
| Gateway ID               | 001A79FFFE3F4110   |
| Mode                     | Basic station ~    |
| Server address           | server.example.com |
| Region                   | EU868 ~            |
|                          |                    |

Gateway ID - Gateway identificator.

Mode - Operating mode (Packet Forwarder or Basic Station).

Server address - NS server address (Network Server).

**Region** - LoRaWAN frequency plans and rules for countries/regions. Defined in the regional plans section LoRaWAN Regional Parameters.

### System

#### Firmware

| Firmware information                    |                                       |
|-----------------------------------------|---------------------------------------|
| Current firmware version<br>Active bank | JOGL v.0.9.23-oem 20240111174904<br>A |
| Bank configuration                      |                                       |
| Bank                                    | A ~                                   |
| Factory reset                           |                                       |
|                                         | Perform reset                         |
| Flash new firmware image                |                                       |
| Reboot after flashing firmware          |                                       |
| Image                                   | Flash image                           |

- Firmware version Information about software version. Active memory bank.
- Bank configuration Switching memory bank. Can be set to A/B.
- Factory reset Reset to default settings.
- Flash new firmware image Software update using PC via Web interface.

### **Update settings**

The remote/automatic software update subsystem uses a solution based on Eclipse hawkBit<sup>™</sup>.

By default, software updates are configured on the equipment manufacturer's servers gwupdate.infomir.com. It is possible to configure and use your own update servers based on the Eclipse hawkBit<sup>™</sup> solution.

| Last update: 2025/07/15 12:19 | en:rdc:gateways:start            | https://wiki.jooby.eu/en/rdc/gateways/start |
|-------------------------------|----------------------------------|---------------------------------------------|
| Update settings               |                                  |                                             |
| Server address                | gwupdate.infomir.com:8080        |                                             |
| Tenant id                     | DEFAULT                          |                                             |
| Authorization token           | 3dcf82c04804039776d3fba84b234235 | li.                                         |
| Log level                     | Message v                        |                                             |
| Reboot after update           |                                  |                                             |
|                               |                                  |                                             |

### **Backup/Restore**

Saving and restoring settings. It is possible to save the configuration to a file and then restore it after resetting to factory settings, or load the saved configuration on another device.

| Backup  |                  |
|---------|------------------|
|         | Generate archive |
| Restore |                  |
|         | Upload archive   |

# Customization

It is possible to order a software version with user settings from the manufacturer. All user settings will work as (Factory settings) in this case. This can be done by request <u>Sales department</u>.

It is necessary to:

- Make/apply all settings in Web interface.
- Save settings in file using Backup/Restore.
- Submit files to the manufacturer through the sales department.

From: https://wiki.jooby.eu/ -

Permanent link: https://wiki.jooby.eu/en/rdc/gateways/start

Last update: 2025/07/15 12:19